# Zylinc Contact Center Overblik

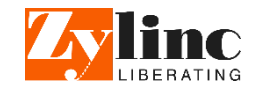

### Contact Center-vindue

Det lille Contact Center-vindue er dit primære værktøj.

Den øverste del viser dine handlinger, og den nederste del har faner med overblik over agenter, køer og dine aktive kanaler. Du modtager automatisk henvendelser, når din status er Aktiv.

## Kalender

Skift datoen som vises i Kalenderdetaljer (se Dokstribe) og Time-overblik.

### Time-vindue

Ulig Contact Center-vinduet, kan du minimere Time-vinduet og kalde det frem, når du har brug for det.

Time-vinduet bruges primært til at se information om kollegaer som ikke er agenter.

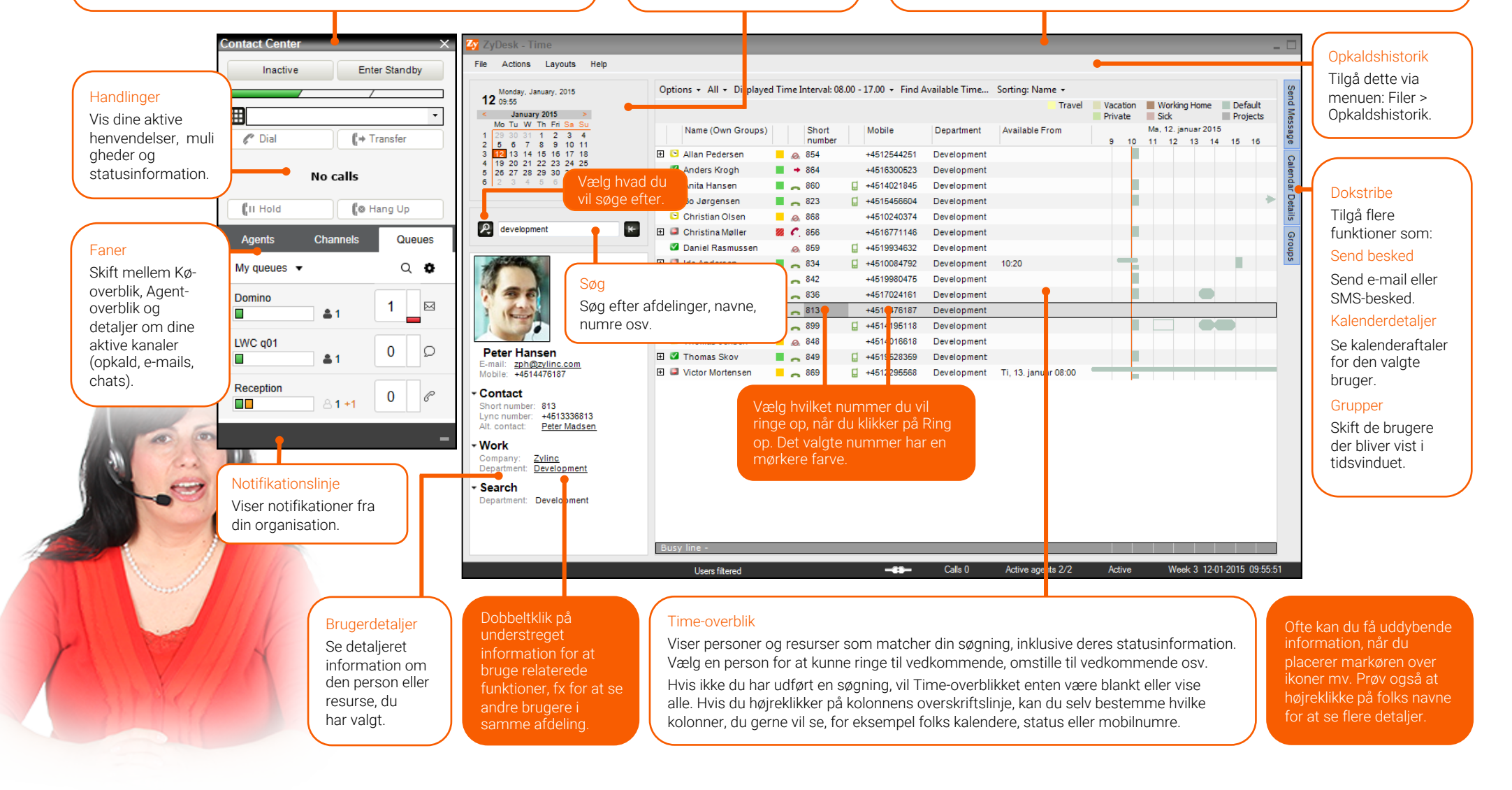

# Zylinc Contact Center Hurtig gennemgang

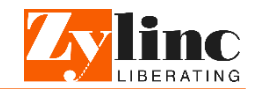

## Agenter og køer

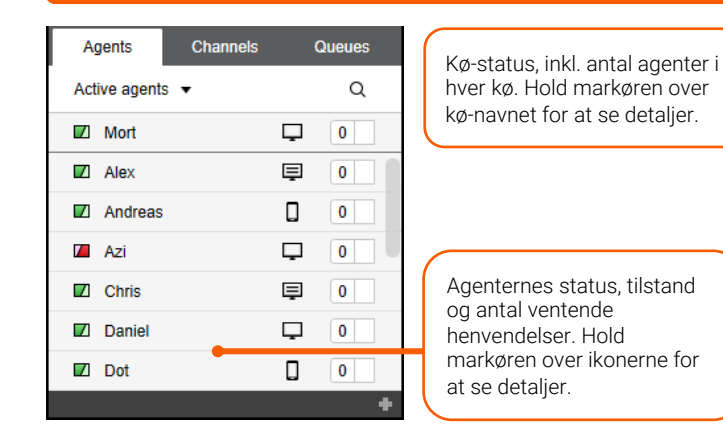

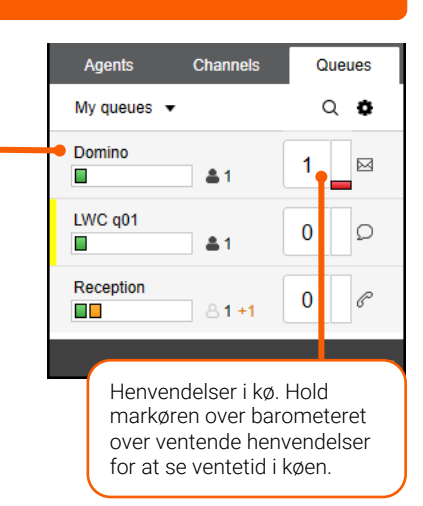

# Status

Du kan vælge mellem tre forskellige status-tilstande, som afgør om du modtager henvendelser.

Den farvede indikator viser din aktuelle status. Du kan ændre status med de to knapper i toppen af Contact Center-vinduet. Hvis du ændrer status fra Aktiv til enten Inaktiv eller Standby, kan du blive bedt om at vælge en årsag.

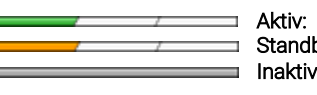

Aktiv:Du modtager henvendelserStandby:Du modtager kun henvendelser fra kritiske køerInaktiv:Du modtager ikke henvendelser

Når du håndterer en henvendelse, vil du automatisk blive tildelt en status:

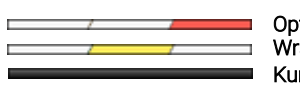

Optaget: Tildelt eller i gang med en henvendelse Wrapup: Du har netop afsluttet en henvendelse Kunne ikke kontaktes: Fx hvis du ikke svarede

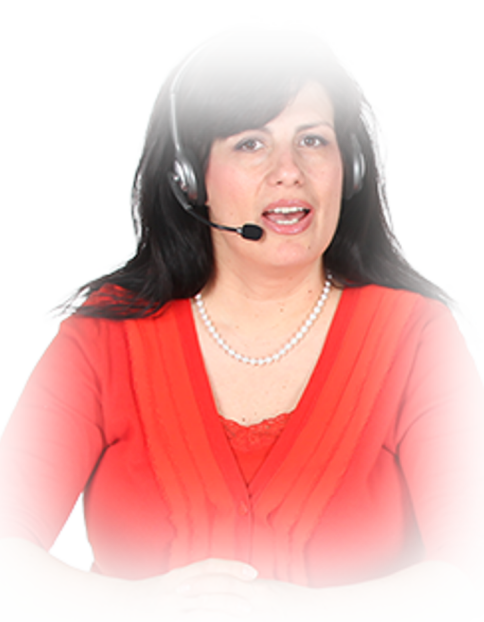

# Kanaler

Når du modtager et indgående opkald, en chat-henvendelse eller e-mail, besvarer du dem på **Kanaler**-fanen. I eksemplet nedenfor, besvares der en chat-henvendelse.

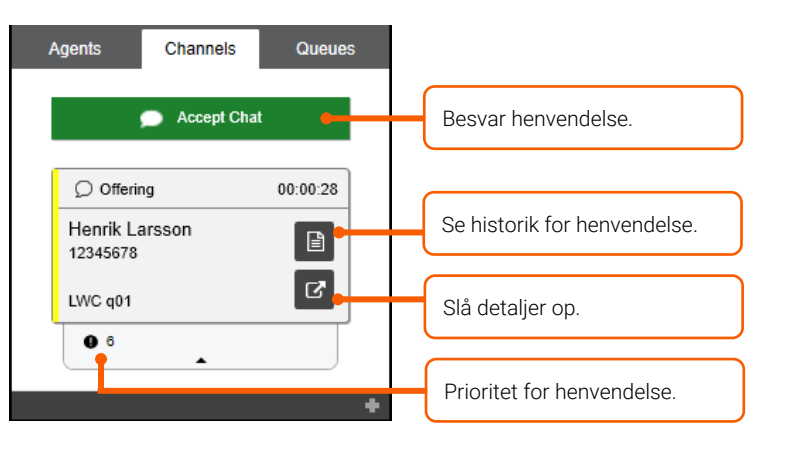

Du vil måske også modtage callbacks eller dialouts.

#### Callbacks

En callback er når nogen som har ringet til din organisation, har valgt at blive ringet op når det er deres tur i køen.

Hvis du har et callback, kan du se en **Ring op**-knap i stedet for en Besvarknap. Du vil muligvis også se en **Afspil**-knap, hvis den der ringede, har lagt en besked.

#### Dialouts

En dialout er når din organisation har brug for at ringe folk op, fx hvis I skal gennemføre en telemarketing-kampagne. Du vil således blive automatisk præsenteret for opkald, du skal gennemføre.

Hvis du får en dialout, vil du kunne se en **Ring op**-knap og typisk også en knap du kan bruge til at se noter om formålet med opkaldet.

Du kan finde meget mere information om Contact Center på help.zylinc.com. Der er masser af eksempler, tips, videoer med videre.